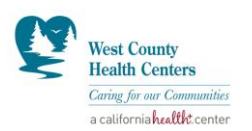

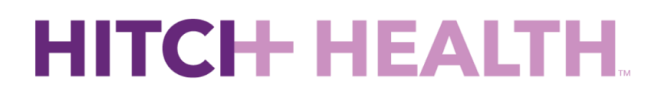

# **User Tip Sheet:**

Accessing the dashboard:

#### URL: app.hitchhealth.co

Username: Your Email Address

Password: Set up your own password via auto email that was sent to you

## Arrivals Tab:

This tab contains all patients from your health system who responded YES to an appointment ride offer:

|      | Appointment Times                          |                                   |                                  |                            |         |  |  |  |  |  |  |  |
|------|--------------------------------------------|-----------------------------------|----------------------------------|----------------------------|---------|--|--|--|--|--|--|--|
| 9AM  | 9:00                                       | 9:15                              | 9:30                             | 9:45                       | 9:45    |  |  |  |  |  |  |  |
|      | No scheduled rides                         | CANCELED BY PATIENT<br>Valerie C. | DROPPED OFF Phillip B.           | DROPPED OFF     Michael H. | ~       |  |  |  |  |  |  |  |
|      | Appointment Times                          |                                   |                                  |                            |         |  |  |  |  |  |  |  |
| 10AM | 10:00                                      | 10:15                             | 10:30                            | 10:45                      | 10:45   |  |  |  |  |  |  |  |
|      | DROPPED OFF<br>Ana R.                      | No scheduled rides                | CANCELED BY DRIVER<br>Shermon H. | Christopher S.             | · · · · |  |  |  |  |  |  |  |
|      | DROPPED OFF<br>Ryan M.                     | <b>D</b>                          | no delay<br>Michelle F.          | NO DELAY<br>Christine C.   |         |  |  |  |  |  |  |  |
|      | CANCELED BY NO DRIVERS AVAILABLE Susana N. | ×                                 |                                  |                            |         |  |  |  |  |  |  |  |

You will see (above):

• Ride status

9:08AM

- No Delay (have not been picked up yet)
- Dropped off (at clinic)
- Cancelled by Patient (ex: patient found a different ride, took bus, etc.)
- Cancelled by Driver (ex: Driver left after waiting 5+ minutes for patient)
- Cancelled No Drivers available (ex: there is a smaller supply of Lyft drivers than needed, so a different request is automatically sent out requesting a new driver)
- Late in yellow (ex: Traffic is worse than usual and the patient is expected to be dropped off later than predicted)
- Their driver's information (below) name, car description, phone number, etc.

| Dropped Off                      |                       |                                                   |   |  |  |  |  |
|----------------------------------|-----------------------|---------------------------------------------------|---|--|--|--|--|
| LYFT ETA                         | appt<br><b>9:40AM</b> | DROPOFF LOCATION Whittier Entrance                | _ |  |  |  |  |
| Sarah B.<br>Mobile: 612-555-1234 |                       | 100 Main Street<br>MINNEAPOLIS, MN 55404          |   |  |  |  |  |
| lyR                              |                       |                                                   |   |  |  |  |  |
| Dropped Off<br>Whittier Entrance |                       | Driver: Abdirashid<br>Gold Toyota Camry<br>017NHA |   |  |  |  |  |

(858) 386-7051

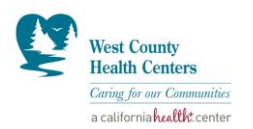

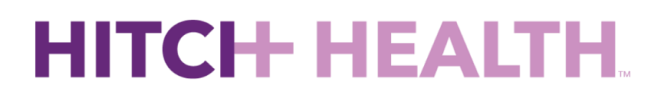

## **Departures Tab:**

This tab contains patients who are finished at their appointments, texted READY to get a return ride home, and are waiting for their ride. You will be able to view the same information as the arrivals tab – ride status and driver's information.

| 2PM |
|-----|
|-----|

WAITING FOR RIDE Gaylan e.

#### Request a Ride Tab:

Users with given credentials will be able to dispatch rides home for patients when needed via the "Request a Ride" tab when a patient has no other form of transportation to get home after a clinic visit.

Some example circumstances when a Super User may need to request a ride for a patient:

- Driver cancels for any reason and patient is stuck at clinic
- Phone died while at clinic and patient is not able to send READY response
- Error with Hitch Health system (up to Super User discretion)

| Patient Information        |                |              |                             |                 |                |              |
|----------------------------|----------------|--------------|-----------------------------|-----------------|----------------|--------------|
| Mobile Number *            | First Name *   |              | Last initial *              | Date of birth * |                |              |
| ( ) -                      |                |              |                             | mm/dd/yyyy      |                |              |
| Language *                 | Coverage       |              |                             |                 |                |              |
| Please select              | Please select  | •            |                             |                 |                |              |
|                            |                |              |                             |                 |                |              |
| Patient's current location | Clinic address | Home address | Patient's destination locat | ion             | Clinic address | Home address |
| Please select              |                | •            | Street Address *            |                 |                |              |
|                            |                |              | Street Address Only         |                 |                |              |
|                            |                |              | City * State                | 2*              | Zip *          |              |
|                            |                |              |                             |                 |                |              |
|                            |                |              |                             |                 |                |              |
| Clear                      |                |              |                             |                 |                | Request Ride |
|                            |                |              |                             |                 |                |              |

#### Note: This service is not meant to be used for medical emergencies.

## Schedule a Ride (see following graphic)

- The purpose of this functionality is to schedule a ride for a patient in advance, and is NOT immediate.
- To use, make sure the "schedule ride" box is checked, and enter in the date and time of the patient's appointment (must be one hour or more in advance), ensure AM/PM is correct, and click "Schedule Ride."
  - Note: make sure to enter the appointment time. Our software still incorporates getting a patient to their appointment 20+ minutes early.
- Patient will receive same text message flow as a daily automated ride offer. It will be up to the patient to answer the text messages to receive a ride.

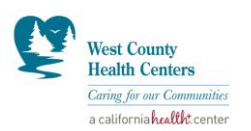

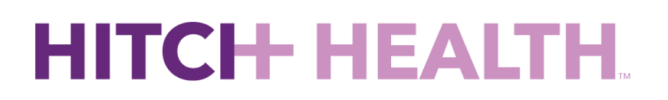

| Hitch Health. | November | 21. | 2018 |
|---------------|----------|-----|------|
| mon nearth,   | November | ÷., | 2010 |

|   | First Name *                | Last initial *                                                  |                                                                                                    | Date of birth *                                                                                                    |                                                                                                    |
|---|-----------------------------|-----------------------------------------------------------------|----------------------------------------------------------------------------------------------------|----------------------------------------------------------------------------------------------------|----------------------------------------------------------------------------------------------------|
| à |                             |                                                                 |                                                                                                    | mm/dd/yyyy                                                                                                    |                                                                                                    |
|   | Coverage                    |                                                                 |                                                                                                    |                                                                                                    |                                                                                                    |
| * | Please select               |                                                                 |                                                                                                    |                                                                                                    |                                                                                                    |
|   | Clinic address Home address | Patient's destination lo                                        | ocation                                                                                                    | Clinic address                                                                                                    | Home addres                                                                                                    |
|   |                             | Street Address Only                                             |                                                                                                    |                                                                                                    |                                                                                                    |
|   |                             | City *                                                          | State *                                                                                                    | Zip *                                                                                                    |                                                                                                    |
|   |                             | Schedule ride                                                   | 1/2018                                                                                                    | 08:45 AM                                                                                                    | Schedule Ride                                                                                                    |
|   | •                           | First Name * Coverage Please select Clinic address Home address | First Name * Last initial * Coverage Please select Clinic address Clinic address | First Name *   Last initial *   Coverage   Please select   Please select   Patient's destination location   Street Address *   Street Address Only City * State * City * State * | First Name *     Last initial *     Date of birth *       Imm/dd/yyyy     mm/dd/yyyy       Coverage     Imm/dd/yyyy       Please select     Imm/dd/yyyy       Clinic address     Home address       Street Address *     Street Address Only       City *     State *       City *     State * |

#### Reminders:

- Hitch Health ride is round trip from home to clinic to home.
- When you request an immediate ride, the **Lyft driver will likely be there in minutes.** Please be sure to instruct the patient to be outside waiting and watching for their driver.
- If you need assistance with requesting a ride, our 24/7 call center can support this functionality.

#### Viewing Ride-Related Text Messages:

If a patient has any trouble with their text messaging, you have the ability to review the ride-related texts by clicking "view" under the "Patients" tab.

| HITCI+. |          |            | Arrivals                                | Departi         | ures Re | equest a R | ide App  | ointment         | s Patients                | Reports       |                            |          |               | Ava Olson AO |
|---------|----------|------------|-----------------------------------------|-----------------|---------|------------|----------|------------------|---------------------------|---------------|----------------------------|----------|---------------|--------------|
|         | Patients |            |                                         |                 | By Mot  | ile Phone  | ٠        | Search           | by Mobile Phone           | Q ×           |                            |          | EXPORT TO CSV |              |
|         | MRN      | Name       | Address                                 | Mobile<br>Phone | Lang    | DOB        | Coverage | Opt-in<br>status | Last started conversation | Health System | Appts <mark>M</mark> sgs N | lotes    |               |              |
|         |          | Lataeja M. | 100 Main St<br>Minneapolis, MN<br>55045 | ****            | English | 09/08/94   | Medicaid | ☑ in             | August 13 11:22<br>am     | HCMC          | View View                  | Add note |               |              |

If you are experiencing technical difficulties or trouble on the dashboard, please reach out to the account manager, Ava Olson (ava@hitchhealth.co) for assistance.